User Guide for receiving Dengue cluster / High *Aedes* mosquito population notifications on mobile via the myENV App

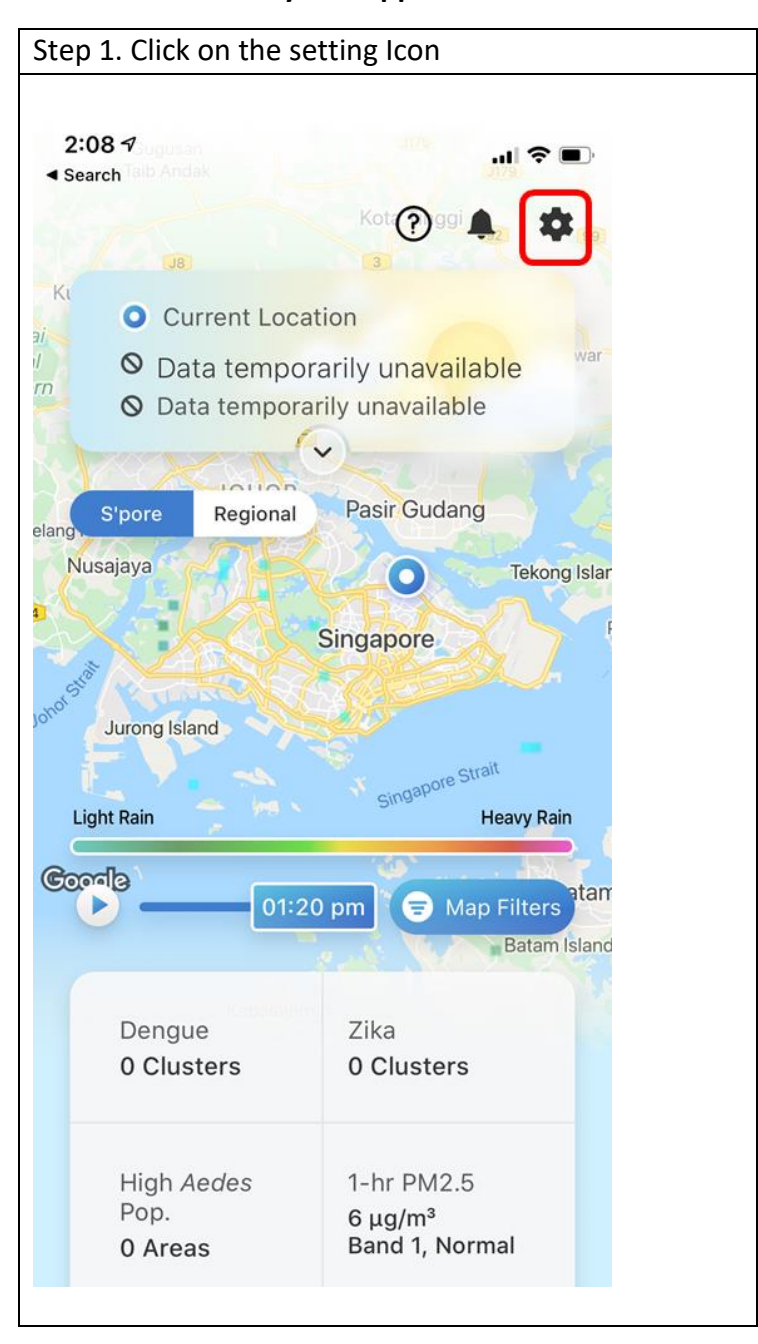

| Step 2. In the setting page, select ' | My Locations'    |
|---------------------------------------|------------------|
| 2:22 <b>-</b>                         | .ıI <b>? </b> ■, |
| Settings                              |                  |
| My Locations                          | >                |
| Features & Alerts                     | >                |
| My Events                             | >                |
| Clear My Data                         | >                |
|                                       |                  |
|                                       |                  |
| Intro and Version Guides              | >                |
| About myENV                           | >                |
|                                       |                  |
|                                       |                  |

| Step 3. Select 'Add New Location'                                           |             |
|-----------------------------------------------------------------------------|-------------|
| 1:56 ব<br>< My Locations                                                    | .∥ 중 ■)     |
| O Current Location                                                          |             |
| Add New Location                                                            | +           |
| Add a place of interest to keep you updated on happenings around the areas. | rself<br>se |

| Step 4. Add the location of<br>name of the dormitory)              | he Dormitory by entering the details (e.g. postal code or |
|--------------------------------------------------------------------|-----------------------------------------------------------|
| 2:19 <b>-7</b><br>≺ Search                                         |                                                           |
| Add Location                                                       |                                                           |
| ♀ Name (e.g Home                                                   | Office)                                                   |
| € Address                                                          | >                                                         |
| <b>^</b>                                                           | >                                                         |
| Save Locat                                                         | on                                                        |
| Lightning<br>Keep track of Lightning<br>your location              | ctivity near                                              |
| Rainfall Intensity<br>Keep track of Rainfall Int<br>your location. | nsity near                                                |

| tep 5. Enter the name of the ddress is selected. | location. Clic | k "Done" on the | e top right after t | he correct      |
|--------------------------------------------------|----------------|-----------------|---------------------|-----------------|
| 9:52 7<br>◄ Search                               | .al 🗢 🗖        | 10:28 -         |                     | l 🕈 🕞           |
|                                                  | ×              | Cancel          | Address             | Done            |
| Add Location                                     |                | 500             | Old Choa Chu Ka     | ng Road         |
| P Dormitory                                      |                |                 |                     | in Lekar        |
|                                                  |                | NG              | Nip                 | pon Koi Farm 🤤  |
| Address                                          | ×              | 02 Site office  |                     | It Meng         |
| <b>A</b>                                         | >              | Sund            |                     | & Cons          |
| Save Location                                    |                | Sungei Teng     | ्<br>ah Lodge 寧     |                 |
|                                                  |                | id Al-Firdaus 📀 | Piring              | JIn Tapis       |
| Lightning                                        |                |                 |                     | - Serie         |
| Keep track of Lightning activ                    | vity near      |                 | Ho                  | me Team Academy |
|                                                  |                |                 | Training Comm       | and 💬           |
| Rainfall Intensity                               | $\bigcirc$     |                 |                     |                 |
| Keep track of Rainfall Intensi<br>your location. | ity near       | Coools          |                     | KJE             |

| Step 6. Scroll down to the Deng                                            | ue / Zika/ A | edes Alert to ensure it                                                  | is switched on.        |
|----------------------------------------------------------------------------|--------------|--------------------------------------------------------------------------|------------------------|
|                                                                            |              |                                                                          |                        |
| 10:28 -                                                                    | al 🕈 🖸       | 9:53 √<br>< Search                                                       | .ul 🗢 🕞                |
|                                                                            | ×            | Save L                                                                   | ocation                |
| Add Location                                                               |              |                                                                          |                        |
| P Dormitory                                                                |              | Lightning                                                                |                        |
|                                                                            | $\leq$       | Keep track of Light<br>your location                                     | tning activity near    |
| 500 Old Choa Chu Kang.                                                     | >            | Rainfall Intensity                                                       |                        |
| <b>n</b>                                                                   | >            | Keep track of Raint<br>your location.                                    | fall Intensity near    |
| Save Location                                                              |              | Wind<br>Keep track of Wind                                               | near your location.    |
| Lightning<br>Keep track of Lightning activity<br>your location             | near         | Dengue/Zika/Aed<br>Keep track of Deng<br>mosquito populatio<br>location. | es Que, Zika and Aedes |
| Rainfall Intensity<br>Keep track of Rainfall Intensity r<br>your location. | near         | Drain Water Leve<br>Keep track of Drain<br>your location.                | l Water Level near     |

## Step 7. Return to home screen and click on the location. Scroll down to see the alert for Dengue, Zika and *Aedes*. Click on dengue cluster.

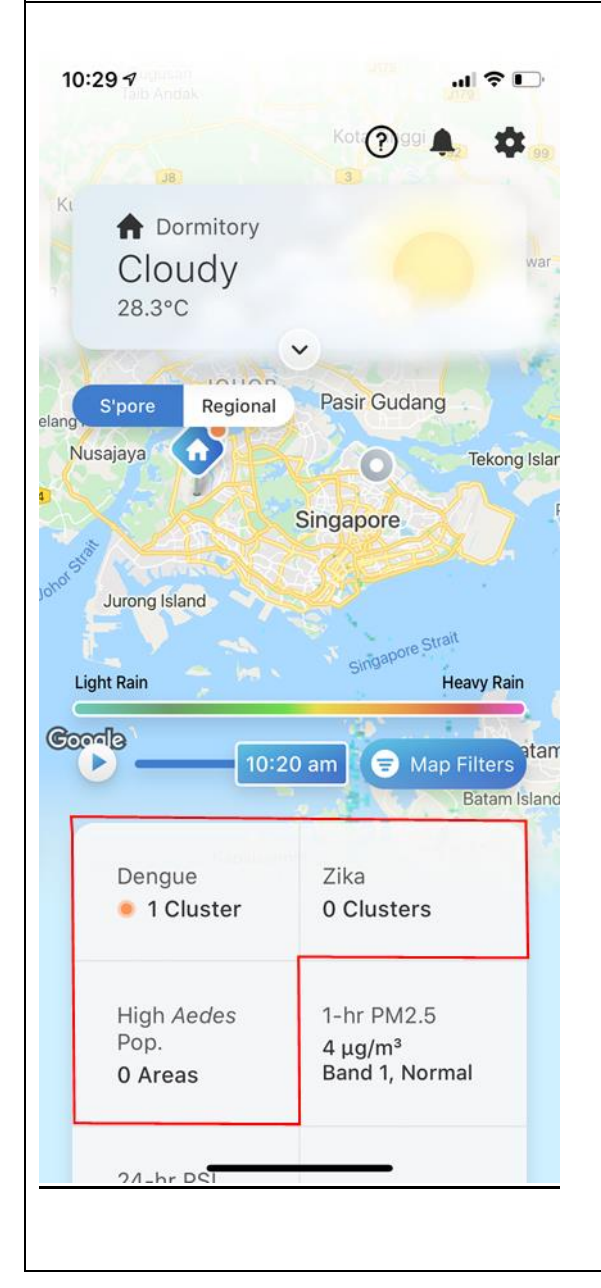

| 29 🕇                                 |                                                                                                    | I 🗢 🕞       |
|--------------------------------------|----------------------------------------------------------------------------------------------------|-------------|
|                                      | Dengue/Zika/Aedes                                                                                                    |             |
|                                      | Tengah River                                                                                                    | The Anin    |
| Sunge<br>d Al-Firda                  | Tengah Lodge                                                                                                    | Jin Tapisan |
| oa Chu Kang Rd                       |                                                                                                    | Hc          |
| Old                                  | Choa Chu Kang Rd                                                                                                    |             |
|                                      | 3 Dengue Cases                                                                                                    | 5           |
| Figh<br>Moz<br>stag<br>repe<br>in da | t Dengue now! Do the<br>zie Wipeout and remove<br>nant water. Apply mosqu<br>llent and spray insectici<br>urk c <del>orners of the bo</del> me. | uito<br>de  |